Faktura - vytvoření

Hledáme knihu v katalogu EG – pokud existuje, postupujeme takto:

Akce pro tento záznam  $\rightarrow$  volba "zobrazit/vytvořit objednávku" ;

 není-li faktura → volba "create invoice" – vytvoření faktury, tu je třeba dohledat v papírových fakturách v šanonu, dále pracovat s kopií

## Tvorba faktury v EG - jednotlivé kroky

Název faktury - přesně podle papírové verze:

- č. fa od dodavatele → jméno po mezeře bez diakritiky;
- datum fa datum vystavení;
- typ fa daňový doklad nebo placeno hotově (jak je na papíru);
- je-li nějaká kniha na fa a nebyla přijata → odpojit (detach);
- poštovné zapsat do add charge přičte se k celkové částce, která se načítá na konci fa;
- faktura se musí vytvořit najednou, nelze přerušit práci;
- u knihy doplnit počet exemplářů v obou rubrikách;
- doplnit cenu včetně haléřů;
- na závěr volba close

## Faktura - zpracování knihy

Hledáme knihu v katalogu EG – pokud existuje, postupujeme takto:

Akce pro tento záznam  $\rightarrow$  volba "zobrazit/vytvořit objednávku" v pravé části obrazovky volba Actions  $\rightarrow$  Holding maint. – viz obr.

Last update: 2015/10/09 10:45 knihovna\_jabok:faktura https://eg-wiki.osvobozena-knihovna.cz/doku.php/knihovna\_jabok:faktura?rev=1444380324

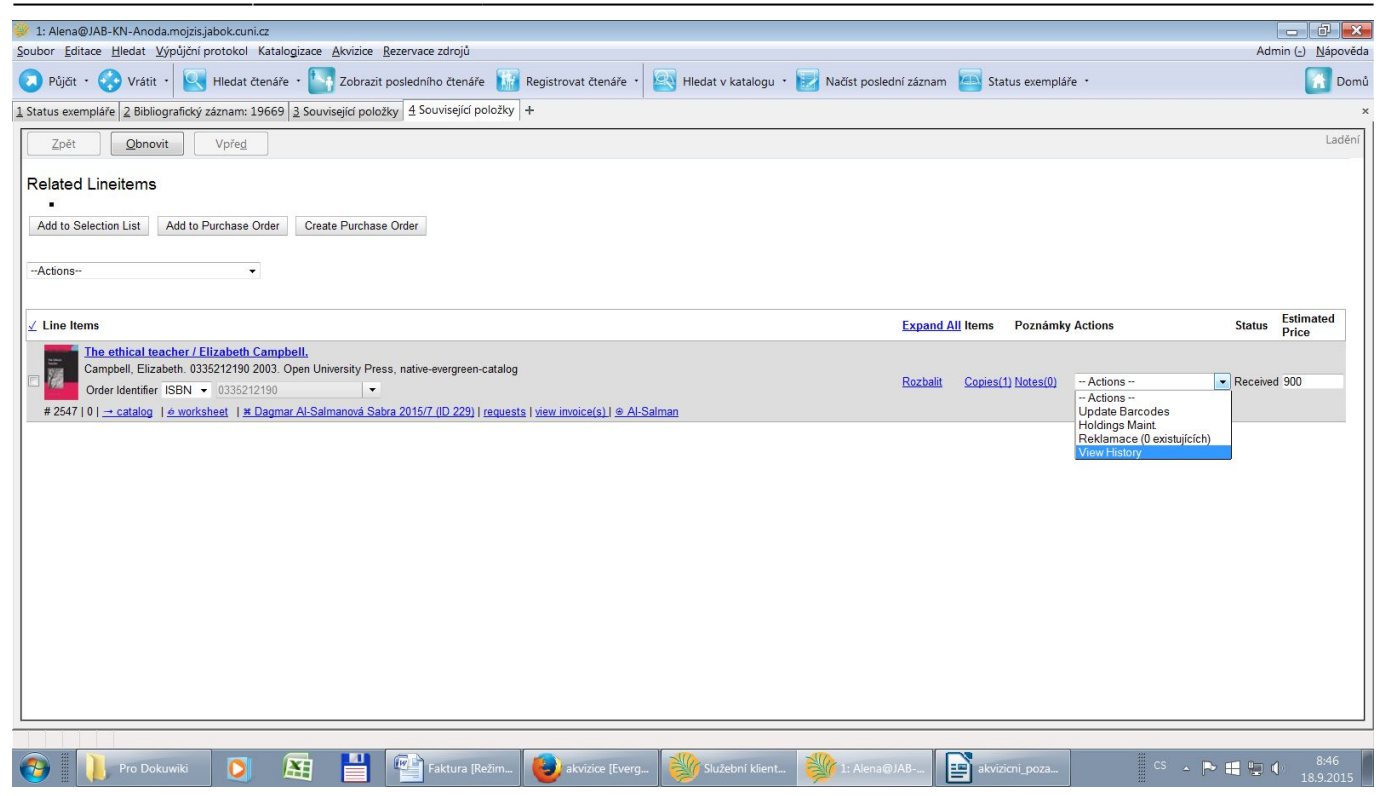

Následuje obvyklé zpracování, tj. přidělení signatury, čárový kód atd.

Takto postupně zpracujeme všechny tituly ve faktuře.

## Vytvoření a odeslání zprávy o faktuře

Najdeme jakoukoliv knihu z faktury v katalogu EG:

- akce pro tento záznam → volba "zobrazit/vytvořit objednávku";
- v záznamu zvolíme název dodavatele viz obr.

| 🎾 1: Alena@JAB-KN-Anoda.mojzis.jabok.cuni.cz                                                                                         |                |                    |         |                              | - 0 ×                    |
|----------------------------------------------------------------------------------------------------|----------------|--------------------|---------|------------------------------|--------------------------|
| Soubor Editace Hledat Wypůjční protokol Katalogizace Akvizice Rezervace zdrojů                                                       |                |                    |         | Adm                          | iin (_) <u>N</u> ápověda |
| 🕟 Půjöt • 😯 Vrátit • 🖳 Hledat čtenáře • 🌄 Zobrazit posledního čtenáře 🔝 Registrovat čtenáře • 🏼 🔄 Hledat v katalogu • 🛃 Načíst posle | lední záznam 🧧 | Status exempláře   | · ·     |                              | 🚹 Domů                   |
| 1 Status exempláře 2 Bibliografický záznam: 19669 3 Souvisejicí položky 4 Souvisejicí položky +                                      |                |                    |         |                              | ×                        |
| Zpět Obnovit Vpřed                                                                                                    |                |                    |         |                              | Ladění                   |
| Related Lineitems                                                                                                    |                |                    |         |                              |                          |
| Add to Selection List Add to Purchase Order Create Purchase Order                                                                    |                |                    |         |                              |                          |
| Actions                                                                                                    |                |                    |         |                              |                          |
| ∠ Line Items                                                                                                    | Expand All It  | ems Poznámky       | Actions | Status                       | Estimated<br>Price       |
| The ethical teacher / Elizabeth Campbell.<br>Campbell, Elizabeth. 0335212190 2003. Open University Press, native-evergreen-catalog   | Rozbalit C     | copies(1) Notes(0) | Actions | <ul> <li>Received</li> </ul> | 900                      |
| Order Identifier ISBN - 0335212190 # 2547   0   → catalog                                                                            |                |                    |         |                              |                          |
|                                                                                                    |                |                    |         |                              |                          |
|                                                                                                    |                |                    |         |                              |                          |
|                                                                                                    |                |                    |         |                              |                          |
|                                                                                                    |                |                    |         |                              |                          |
|                                                                                                    |                |                    |         |                              |                          |
|                                                                                                    |                |                    |         |                              |                          |
|                                                                                                    |                |                    |         |                              |                          |
|                                                                                                    |                |                    |         |                              |                          |
|                                                                                                    |                |                    |         |                              |                          |
| 🚱 📗 Pro Dokuwiki 🚺 🖭 💾 🎬 Faktura [Rezim 🕹 akvizice [Everg 💖 Služební klient 🐝 1: Alena 6                                             | @JAB           | akvizicni_poza     |         | ▶ € € (                      | 8:54<br>18.9.2015        |

Otevřeme  $\rightarrow$  zobrazí se celá faktura:

zkopírovat název faktury - viz obr.

| 💝 1: Alena@JAB-KN-Anoda.mojzis.jabok.cuni.cz                                                                                                    |               | - C 🗙                  |
|----------------------------------------------------------------------------------------------------|---------------|------------------------|
| Soubor Editace Hledat Výpůjční protokol Katalogizace Akvizice Rezervace zdrojů                                                                                                    | Admir         | n (-) <u>N</u> ápověda |
| 📀 Půjčit • 😯 Vrátit • 🖳 Hledat čtenáře • 🎦 Zobrazit posledního čtenáře 🔢 Registrovat čtenáře • 🔯 Hledat v katalogu • 🛃 Načíst poslední záznam 👜 Status exempláře •                                                                                                    |               | 🚮 Domů                 |
| 1 Seznam rezervací na regále 2 Bibliografický záznam: 4421 3 Bibliografický záznam: 21599 4 Související položky 5 Bibliografický záznam: 21599 6 Panel +                                                                                                    |               | ×                      |
|                                                                                                    |               |                        |
|                                                                                                    |               |                        |
|                                                                                                    |               |                        |
| Expected Cost. 30.00                                                                                                    |               |                        |
| Hide Details                                                                                                    |               |                        |
| ID faktury od dodavate Matrinus 1196305441 Datum vystavení faktury 9.9.2015                                                                                                    |               |                        |
| Způsob přijetí Paper 🔽 Typ platebního dokladu                                                                                                    |               |                        |
| Dodavatel Martinus Dopravce Martinus                                                                                                    |               |                        |
| Autorizace platby Platební metoda Platební prevod •                                                                                                    |               |                        |
| Poznámka Příjemce JAB 🔹                                                                                                    |               |                        |
|                                                                                                    |               |                        |
| irvole Tablat                                                                                                    |               | =                      |
| Bibliographic Items                                                                                                    |               |                        |
| Title Details # Invoiced / # Paid Billed Per                                                                                                    | Paid Detach   |                        |
| klám : hluboké pablédnutí / Ahmad M. Hemaya : (z pěmeckého originálu přeložila Dagmar Steidlová po Hemaya Ahmad M. 1979.                                                                                                    |               |                        |
| (9788090437326)                                                                                                    |               |                        |
| T Objednano, T Prijado, T Pakudovalo, O Potevanitovalo, O Zuzeno, O Zuzeno, |               |                        |
| # 2583 x 237 17.9.15                                                                                                    | 00 🔥 Detach   |                        |
| Direct Charges, Taxes, Fees, etc.                                                                                                    |               |                        |
| Charge Type Fund Title / Description Billed                                                                                                    | Paid Smazat   |                        |
| Poštovné/dopravné   Knihy-2015 (2015)                                                                                                    | 00 🔥 Smazat   |                        |
| Add Charge                                                                                                    |               |                        |
|                                                                                                    |               |                        |
| Total                                                                                                    | Total Balance | *                      |
|                                                                                                    |               |                        |
|                                                                                                    |               | 8.48                   |
| 😯 🛛 🔚 Pro Dokuwiki 🔘 🔠 🛗 Katura (Režim 😻 knihovna jabo 🐝 Služební klient 🐝 1: Alena@)AB 💞 Bez názvu - M                                                                                                    | os 🔺 🏲 👯 😓 🐠  |                        |

v novém okně otevřít Zprávy:

- otevřít Sdílené složky → Eva → Akvizice faktury (JAB-KN)
- otevře se Zpráva → do dvou červených oken se vloží zkopírovaný název faktury (do Název zprávy a v Uživatelské parametry) → viz obr.

| 1: Alena@JAB-KN-Anoda.mojzis.jabok.cuni.cz<br>Soubor <u>E</u> ditace <u>H</u> ledat <u>V</u> ýpůjční protokol Katalogizace <u>A</u> ł                                                     | vvizice <u>R</u> ezervace zdrojů                                                                          |                                                                                                    |                                                                    | Admin (_) <u>N</u> áp       | pověda |  |  |  |  |  |
|----------------------------------------------------------------------------------------------------|----------------------------------------------------------------------------------------------------|----------------------------------------------------------------------------------------------------|--------------------------------------------------------------------|-----------------------------|--------|--|--|--|--|--|
| 🔉 Půjčit • 📀 Vrátit • 💽 Hledat čtenáře • 🋐 2                                                                                                    | Zobrazit posledního čtenáře [ 🔢 Registrovat čtenáře ᠇ 🔤 Hledat v katalogu 🕤                               | 🛃 Načíst poslední zá                                                                                                    | znam 🔄 Status exempláře 🔹                                          |                             | Domů   |  |  |  |  |  |
| Seznam rezervací na regále 2 Bibliografický záznam: 4421                                                                                                    | Bibliografický záznam: 21599 4 Související položky 5 Bibliografický záznam: 21599 6                       | Panel 7 Zprávy a stat                                                                                                    | istiky +                                                           |                             | ×      |  |  |  |  |  |
| Zpět <u>O</u> bnovit Vpře <u>d</u>                                                                                                    |                                                                                                    |                                                                                                    |                                                                    | La                          | adění  |  |  |  |  |  |
|                                                                                                    | Něrzev Arabinov                                                                                           | eznam knih na fakture (ca                                                                                                    | (nya kody)                                                         | Jste pÅ™ihlÃįÅjen jako Aler | .a     |  |  |  |  |  |
| MA© SIOA%KY                                                                                                    | å oblanu under å Till/(a)                                                                                 |                                                                                                    |                                                                    |                             | - 11   |  |  |  |  |  |
| U Sablony                                                                                                    | A abionu www.mi(a).                                                                                       | Vd                                                                                                    |                                                                    |                             |        |  |  |  |  |  |
|                                                                                                    | Nărau zarăzer                                                                                             | April 110620E441                                                                                                    |                                                                    |                             |        |  |  |  |  |  |
| ♥ <u>Vistup</u>                                                                                                    |                                                                                                    | /aninus 1196505441                                                                                                    | · · · · · · · · · · · · · · · · · · ·                              |                             |        |  |  |  |  |  |
| SdÄlenÄ© sloA%ky<br>♦ <sup>©</sup> <u>Šablony</u>                                                                                                    | Popis zprā <sub>tvy</sub>                                                                                 |                                                                                                    |                                                                    |                             |        |  |  |  |  |  |
| Avidice (JAB-KN)     Avidice (JAB-KN)     Avidice - rakur (JAB-KN)     Exemplate (JAB-KN)     Kataloutace (JAB-KN)     Canameni a upominix (JAB-KN)     Part (JAB-KN)     Rezervace (JAB) | C<br>II<br>P<br>Sloupce ve zprāvās:<br>A<br>N<br>D<br>U<br>II<br>C<br>C                                   | isio faktury (dodavatel)<br>) objednavky<br>laceno celkem ks<br>ena<br>azev<br>utor<br>akladatel<br>aklmatel<br>atum vydani<br>o exemplare<br>arovy kod |                                                                    |                             | Ξ      |  |  |  |  |  |
| Skupiny zaznamu a exemplaru (JAB-KN)     Skupiny AMK a MSMT (JAB-KN)     Uzivatele - Akce (JAB-KN)     Uzivatele - evidence (JAB-KN)                                                      | Zvolte složšku pro uložšenÁ definice tŘ©to zprÄvy:                                                        | volte složku: Akvizice                                                                                                    |                                                                    |                             |        |  |  |  |  |  |
| ·····································                                                                                                    | Sloupec                                                                                                   | Transformace                                                                                                    | Akce, Äin                                                          | UA¾ivatelské<br>parametry   |        |  |  |  |  |  |
| Klara                                                                                                    | Faktura -> ID faktury od dodavatele                                                                       | Nezpracovaná<br>data                                                                                                    | Obsahuje shodující se podřetězec (bez ohledu na velikost<br>písma) | nus 1196305441              |        |  |  |  |  |  |
| ⇒ Zpráw ⇒ Wietup                                                                                                    | Faktura -> Položky účtu -> Položka objednávky -> Bib ID Evergreenu -> Signatury -> Exemplář<br>Čárový kód | e -> Nezpracovaná<br>data                                                                                                    | Obsahuje odpovídající Podřetězec                                   | 424480                      |        |  |  |  |  |  |
| VISINE                                                                                                    | Faktura -> Položky účtu -> Počet položek faktury                                                          | Nezpracovaná<br>data                                                                                                    | ná Větší nebo rovno 1                                              |                             |        |  |  |  |  |  |
|                                                                                                    | NastavenÄ vÄ%stupu                                                                                        |                                                                                                    |                                                                    |                             |        |  |  |  |  |  |
| 🤧 🚺 Pro Dokuwiki 🚺 🔝                                                                                                    | Faktura [Režim 😣 knihovna_jabo 🦉 Služební klient                                                          | 1: Alena@JAB-                                                                                                    |                                                                    | ▶ 📲 🖫 ♦) 8:51<br>2.10.2     | 1      |  |  |  |  |  |

- vybrat složky, do kterých se zprávy posílají (Vyberte složku pro uložení výstupu těchto zpráv: → Akvizice, Složka na uložení → Akvizice
- pak uložit zprávu → zobrazí se okno Akce úspěšná
- po malé chvíli zvolit:
- Moje složky  $\rightarrow$  Výstup  $\rightarrow$  Akvizice (JAB-KN)  $\rightarrow$  zobrazí se přehled výstupů (zpráv):
- zvolit požadovanou zprávu, zaškrtnout → potvrdit zobrazení zprávy (Submit ) View Report Output
- zobrazí se nabídka možností → vybrat Excel Output → potrvdit v zobrazeném okně volbu Excel Output
- zobrazí se tabulka v Excelu :
- ve sloupci s čárovými kódy změnit formát (pravé tlačítko, formát Číslo, žádné desetinné místo)
- změnit orientaci tabulky na šířku v Rozložení stránky

| 2: Alana@IAB KNI Anod        |                            |                                       |            |          |                |            |                                        |              |                     |              |              |             |                                  |                            |              |                 |        |                             |                  |     | 52           |
|------------------------------|----------------------------|---------------------------------------|------------|----------|----------------|------------|----------------------------------------|--------------|---------------------|--------------|--------------|-------------|----------------------------------|----------------------------|--------------|-----------------|--------|-----------------------------|------------------|-----|--------------|
| Soubor Editace Hledat V      | G                          |                                       |            |          |                |            |                                        | Fa knih      | iovna 5. 9. 2015 r  | nartinus.cz  | [Reźim kompa | tibility] - | <ul> <li>Microsoft Ex</li> </ul> | cel                        |              |                 |        |                             | -                |     | × čd         |
|                              |                            | Dor                                   | mů Vlož    | ení Roz  | ložení stránky | Vzorce     | Data                                   | Revize Ze    | obrazení            |              |              |             |                                  |                            |              |                 |        |                             | ۲                |     | ×            |
| 🕗 Půjčit 🔹 🎲 Vrátit          | tit 🖉 🔏 Calibri y 11 y 🗛 y |                                       |            |          |                |            |                                        |              |                     |              |              |             |                                  |                            |              |                 | n      |                             | mi               |     |              |
| 1 Bibliografický záznam: 215 |                            |                                       | Conorr     |          | AA             |            |                                        | E- Zululilov | ut text             | obeeny       |              | <u></u>     | 1                                |                            |              |                 |        | Zuu                         |                  |     | ,            |
|                              | VIO                        | zit 🝼                                 | BII        | 1 • 🖽 •  | 3 · A ·        |            |                                        | Sloučit a    | zarovnat na střed * | <b>9</b> ~ % | 000 500 500  | formátov    | iene Formato<br>/ání • jako tabu | vat Styly<br>lku = buňky = | Vlozit O     | dstranit Format | Q- fil | eradit a Na<br>trovat ≁ vył | ajit a<br>brat * |     | 57           |
| Zpět <u>Obno</u> r           | Schr                       | ánka 😼                                |            | Písmo    | 6              |            | Zarovnání 🕫 Číslo 🕫 Styly Buňky Úpravy |              |                     |              |              |             |                                  |                            |              |                 |        |                             |                  | 1   |              |
|                              |                            | <b>9</b> - (*                         | - 🗅 🚅 î    | 1 10 W   | <b>≫</b> 5• ∀  | H 🖬 🖨      | · ·                                    | <u>∂</u> =   |                     |              |              |             |                                  |                            |              |                 |        |                             |                  |     |              |
|                              | A2 - & Martinus 1196305441 |                                       |            |          |                |            |                                        |              |                     |              |              |             |                                  |                            |              | ¥               |        |                             |                  |     |              |
|                              |                            |                                       | Δ          |          | R              | C          | D                                      | E            | E                   | E G H I I K  |              |             |                                  |                            |              |                 |        |                             |                  |     | e l          |
|                              |                            | Cirle C                               |            | 1        |                | 0          | 10                                     |              |                     |              |              |             |                                  |                            | c            |                 | K      |                             | - E              | IVI |              |
|                              | 1                          | CISIO TA                              | aktury (do | davatel) | ID objean      | placeno ce | Cena                                   | Nazev        | Autor               |              | Nakladatel   |             | Datum vyd i                      | D exempla                  | Carovy K     | ba              |        | _                           |                  |     | - /          |
|                              | 2                          | Martin                                | nus 11963  | 05441    | 237            | 1          | . 26                                   | 0 ISLAM      | HEMAYA, AI          | HMAD M       | USTREDI MUS  | SLIMSK      | 2012                             | 56562                      | 4            | 2448003717      | 7      |                             |                  |     | 4 1 /        |
|                              | 3                          |                                       |            |          |                |            |                                        |              |                     |              |              |             |                                  |                            |              |                 |        |                             |                  |     | - 1          |
| 1Martinus 1196305441 (Bar)   | 4                          |                                       |            |          |                |            |                                        |              |                     |              |              |             |                                  |                            |              |                 | -      |                             |                  |     | - 1          |
|                              | 5                          |                                       |            |          |                |            |                                        |              |                     |              |              |             |                                  |                            |              |                 |        |                             |                  |     | - 1          |
|                              | 0                          |                                       |            |          |                |            |                                        |              |                     |              |              |             |                                  |                            |              |                 |        |                             |                  |     | - 1          |
|                              | /                          |                                       |            |          |                |            |                                        |              |                     |              |              |             |                                  |                            |              |                 |        |                             |                  |     | - 1          |
|                              | 0                          |                                       |            |          |                |            |                                        |              |                     |              |              |             |                                  |                            |              |                 |        |                             |                  |     | 4 1 1        |
|                              | 10                         |                                       |            |          |                |            |                                        |              |                     |              |              |             |                                  |                            |              |                 |        |                             |                  |     | 1 1          |
|                              | 11                         |                                       |            |          |                |            |                                        |              |                     |              |              |             |                                  |                            |              |                 |        |                             |                  |     |              |
|                              | 12                         |                                       |            |          |                |            |                                        |              |                     |              |              |             |                                  |                            |              |                 |        |                             |                  |     |              |
|                              | 13                         |                                       |            |          |                |            |                                        |              |                     |              |              |             |                                  |                            |              |                 |        |                             |                  |     | 1.1          |
|                              | 14                         |                                       |            |          |                |            |                                        |              |                     |              |              |             |                                  |                            |              |                 |        |                             |                  |     | 1.1.1        |
|                              | 15                         |                                       |            |          |                |            |                                        |              |                     |              |              |             |                                  |                            |              |                 |        |                             |                  |     |              |
|                              | 16                         |                                       |            |          |                |            |                                        |              |                     |              |              |             |                                  |                            |              |                 |        |                             |                  |     | 1            |
|                              | 17                         |                                       |            |          |                |            |                                        |              |                     |              |              |             |                                  |                            |              |                 |        |                             |                  |     |              |
|                              | 18                         |                                       |            |          |                |            |                                        |              |                     |              |              |             |                                  |                            |              |                 |        |                             |                  |     | 1.1.1        |
|                              | 19                         |                                       |            |          |                |            |                                        |              |                     |              |              |             |                                  |                            |              |                 |        |                             |                  |     | 111          |
|                              | 20                         |                                       |            |          |                |            |                                        |              |                     |              |              |             |                                  |                            |              |                 |        |                             |                  |     | 1            |
|                              | 21                         |                                       |            |          |                |            |                                        |              |                     |              |              |             |                                  |                            |              |                 |        |                             |                  |     |              |
|                              | 22                         |                                       |            |          |                |            |                                        |              |                     |              |              |             |                                  |                            |              |                 |        |                             |                  |     |              |
|                              | 23                         |                                       |            |          |                |            |                                        |              |                     |              |              |             |                                  |                            |              |                 |        |                             |                  |     |              |
|                              | 24                         |                                       |            |          |                |            |                                        |              |                     |              |              |             |                                  |                            |              |                 |        |                             |                  |     | T            |
|                              | -14 -4                     | > > > > > > > > > > > > > > > > > > > | 1Martinus  | 11963054 | 141 / 🖓 /      |            |                                        |              |                     |              |              |             |                                  |                            |              |                 |        | 0                           |                  |     |              |
|                              | Připr                      | aven                                  |            |          |                |            |                                        |              |                     |              |              | Průmě       | er: 70746682708                  | Počet: 10                  | Součet: 4,24 | 48E+11          | 100    | % 🕞—                        | V                | (+) | i ai         |
| Pro Doku                     |                            |                                       | Faktury d  | ičetní   | 0              | Micro.     | soft Exc                               |              | Faktura [R          | eži          | knihovna_    | jab         | Služeb                           |                            | 2: 4         | Alena@JAB       |        | - 🏲                         | 8 🖢 (            |     | :20<br>.2015 |

- vytisknout tabulku a připojit k faktuře v šanonu
- stejný výstup uložit jako Sešit aplikace Excel do složky Faktury ucetní ikona na ploše
- při ukládání volit jasné označení vzor podle již uložených dokumentů (např. Fa knihovna Noskova 12. 12. 2015 – s datem a jménem dodavatele)
- tento dokument poslat mailem účetní
- na P je složka Příjmy-výdaje, tam najít příslušnou fakturu a označit OK

From: https://eg-wiki.osvobozena-knihovna.cz/ - Evergreen DokuWiki CZ

Permanent link: https://eg-wiki.osvobozena-knihovna.cz/doku.php/knihovna\_jabok:faktura?rev=1444380324

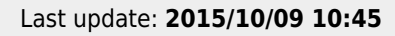